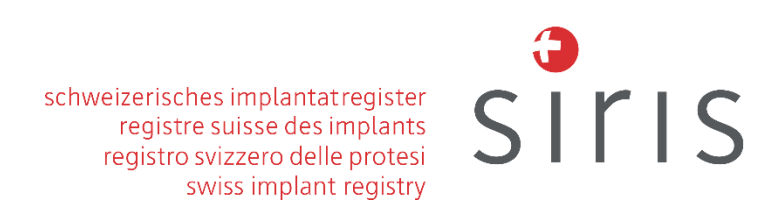

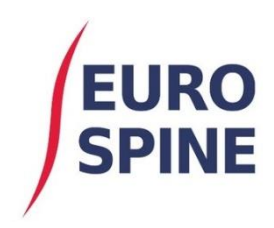

# Guida all'esportazione semplice

V1.0 Dicembre 2020

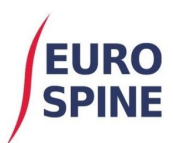

# Esportazione semplice per moduli

### Introduzione

La semplice esportazione per moduli è una funzione che permette agli utenti di eseguire ricerche ed esportare i risultati per i moduli disponibili.

La funzionalità di esportazione semplice è selezionabile dal menu a discesa come mostrato nella schermata sottostante o cliccando sull'icona "Data Export" (esportazione dei dati) sul dashboard.

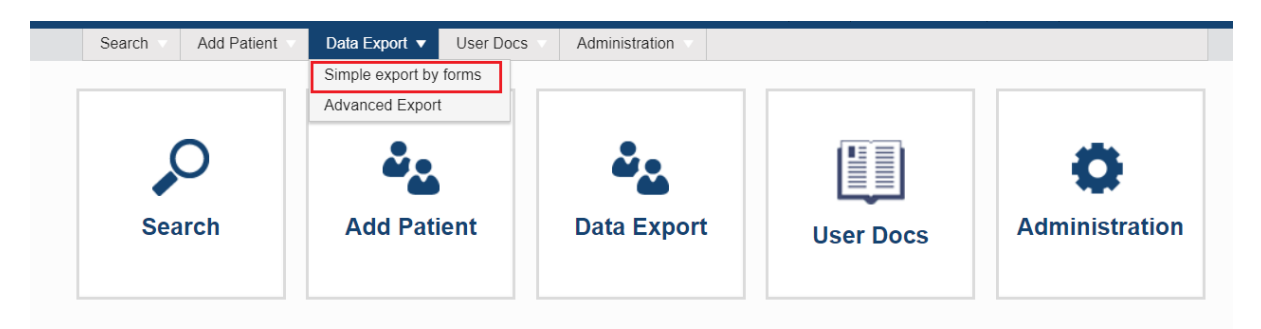

I risultati delle ricerche si basano sulla posizione in cui l'utente ha effettuato il login.

Se un utente effettua il login a livello di clinica, i risultati visualizzati saranno quelli disponibili a livello di clinica e dei reparti all'interno della clinica. Se l'utente ha effettuato l'accesso a livello di reparto, vedrà i risultati solo per il reparto in cui ha effettuato l'accesso.

## Moduli disponibili

I moduli disponibili per l'esecuzione delle ricerche sono i seguenti:

#### Per gli utenti di SIRIS Spine

1. Chirurgia SIRIS Spine

Se si registra solo I moduli di SIRIS Spine e non si aggiunge i formulari di Spine Tango, si avrà a disposizione un solo modulo – Surgery (Chirurgia) SIRIS Spine – per effettuare la ricerca o l'esportazione.

#### Per gli utenti di SIRIS Spine + Spine Tango

- 1. Chirurgia SIRIS + Tango
- 2. Chirurgia 2017
- 3. Chirurgia 2017 con l'aggiunta del modulo "Trauma"
- 4. Chirurgia 2011
- 5. Chirurgia 2006
- 6. Chirurgia 2005
- 7. Inscenato 2011
- 8. Inscenato 2006
- 9. Inscenato 2005
- 10. Conservativo 2018

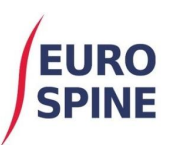

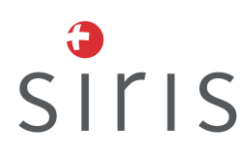

- 11. Conservativo 2011
- 12. Check-up 2017
- 13. Check-up 2011
- 14. Check-up 2006
- 15. Check-up 2005
- 16. COMI chirurgico lombare
- 17. COMI chirurgico del collo
- 18. COMI conservativo lombo-sacrale
- 19. COMI conservativo del collo
- 20. COMI zona lombare base
- 21. COMI zona lombare 1 anno dopo l'intervento chirurgico
- 22. COMI zona lombare post-intervento
- 23. COMI collo base
- 24. COMI collo 1 anno dopo l'intervento chirurgico
- 25. COMI collo post-intervento
- 26. EuroQol-3D
- 27. ODI
- 28. NDI
- 29. Paziente con malattie concomitanti

# Criteri di ricerca

Per eseguire una ricerca per uno qualsiasi dei moduli, le date fondamentali devono essere inserite nella sezione specificata per le date fondamentali (Key Dates)

| Si | imple expo | rt by foi | 15                                        |
|----|------------|-----------|-------------------------------------------|
|    |            |           |                                           |
|    |            |           | Enter Key Date Between Filters            |
|    |            |           | 01/01/2019 🛅 and 31/12/2019 🚼             |
|    |            |           |                                           |
| S  | Summary    |           | Searches                                  |
|    |            | Ŧ         | 1. Surgery SIRIS - Filter by Surgery date |

Le "Key Dates" rappresentano l'intervallo di date utilizzato per l'esecuzione delle ricerche. Il tipo di data utilizzata per la ricerca di ciascuno dei moduli varia. Quando si seleziona un modulo da eseguire, le date chiave che si applicano al modulo selezionato sono quelle indicate nella tabella sottostante.

#### **SIRIS Spine**

| Nr | Nome del formulario   | Key Date             |
|----|-----------------------|----------------------|
| 1  | Chirurgia SIRIS Spine | Data della chirurgia |

#### **SIRIS Spine e Tango**

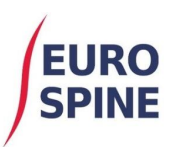

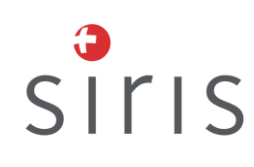

| 1          | Chirurgia SIRIS + Tango                                    | Data della chirurgia      |
|------------|------------------------------------------------------------|---------------------------|
| - <u>-</u> | Chirurgia 2017                                             | Data della chirurgia      |
|            | Chirurgia 2017<br>Chirurgia 2017 con aggiunta del modulo   | Data della chirurgia      |
| 3          | "Trauma"                                                   | Data della chirurgia      |
| 4          | Chirurgia 2011                                             | Data della chirurgia      |
| 5          | Chirurgia 2006                                             | Data della chirurgia      |
| 6          | Chirurgia 2005                                             | Data della chirurgia      |
| 7          | Inscenato 2011                                             | Data della chirurgia      |
| 8          | Inscenato 2006                                             | Data della chirurgia      |
| 9          | Inscenato 2005                                             | Data della chirurgia      |
| 10         | Conservativo 2018                                          | Data della terapia        |
| 11         | Conservativo 2011                                          | Data della terapia        |
| 12         | Check-up 2017                                              | Data del check-up         |
| 13         | Check-up 2011                                              | Data del check-up         |
| 14         | Check-up 2006                                              | Data del check-up         |
| 15         | Check-up 2005                                              | Data del check-up         |
| 16         | COMI chirurgico lombare                                    | Data della valutazione    |
| 17         | COMI chirurgico del collo                                  | Data della valutazione    |
| 18         | COMI conservativo lombare                                  | Data della valutazione    |
| 19         | COMI conservativo del collo                                | Data della valutazione    |
| 20         | COMI zona lombare – base                                   | Data della valutazione    |
| 21         | COMI zona lombare - 1 anno dopo<br>l'intervento chirurgico | Data della valutazione    |
| 22         | COMI zona lombare – post-intervento                        | Data della valutazione    |
| 23         | COMI collo – base                                          | Data della valutazione    |
| 24         | COMI collo - 1 anno dopo l'intervento<br>chirurgico        | Data della valutazione    |
| 25         | COMI collo – post-intervento                               | Data della valutazione    |
| 26         | EuroQol-3D                                                 | Data<br>dell'esaminazione |
| 27         | ODI                                                        | Data<br>dell'esaminazione |
| 28         | NDI                                                        | Data<br>dell'esaminazione |
| 29         | Paziente con malattie concomitanti                         | Data<br>dell'esaminazione |

Una volta selezionato un intervallo di date, cliccare sul pulsante di esecuzione (cerchiato qui sotto) per il modulo richiesto per eseguire la ricerca.

| Summary        | Searches                                                     |
|----------------|--------------------------------------------------------------|
| ▶ <del>•</del> | 1. Surgery 2017 - Filter by Surgery date                     |
| ► Ŧ            | 2. COMI low back surgical - Filter by Date of evaluation     |
| ▶ ±            | 3. COMI neck surgical - Filter by Date of evaluation         |
| ▶ ±            | 4. COMI low back conservative - Filter by Date of evaluation |

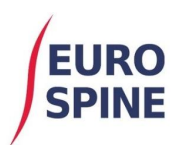

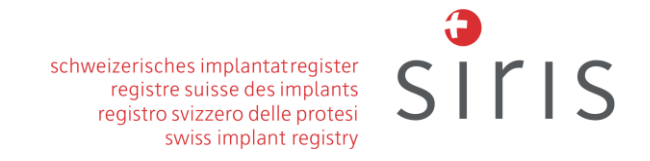

Una volta completata la ricerca, accanto al modulo verrà visualizzato un numero con i risultati trovati.

| Simple export by forms |                            |                                                              |  |
|------------------------|----------------------------|--------------------------------------------------------------|--|
|                        |                            | Enter Key Date Between Filters 01/01/2019 🛱 and 01/01/2020 🛱 |  |
| Summary                | Searches<br>1. Surgery 201 | 7 - Filter by Surgery date                                   |  |

Per eseguire nuovamente la ricerca di un altro modulo utilizzando lo stesso intervallo di date, fare clic sul pulsante di esecuzione accanto al modulo richiesto e i risultati verranno esposti.

| Simple export by forms |                                                          |  |
|------------------------|----------------------------------------------------------|--|
|                        |                                                          |  |
|                        | Enter Key Date Between Filters                           |  |
|                        | 01/01/2019 💼 and 01/01/2020 🖶                            |  |
| Summary                | Searches                                                 |  |
| ► 6 ±                  | 1. Surgery 2017 - Filter by Surgery date                 |  |
| ► 5 <b>±</b>           | 2. COMI low back surgical - Filter by Date of evaluation |  |

Se non ci sono risultati, verrà riportato il numero "zero".

| Simple export by form | Simple export by forms                                   |  |  |
|-----------------------|----------------------------------------------------------|--|--|
|                       |                                                          |  |  |
|                       | Enter Key Date Between Filters                           |  |  |
|                       | 01/01/2019 🛱 and 01/01/2020 🛱                            |  |  |
| Summary S             | Searches                                                 |  |  |
| ► 6 ± 1               | 1. Surgery 2017 - Filter by Surgery date                 |  |  |
| ► 5 ± 2               | 2. COMI low back surgical - Filter by Date of evaluation |  |  |
|                       | 3. COMI neck surgical - Filter by Date of evaluation     |  |  |

Se l'intervallo di date viene modificato, i risultati saranno cancellati e le ricerche dovranno essere ripetute con le nuove date. I risultati mostrati si basano sempre sulle "key dates" specificate al momento dell'esecuzione della ricerca.

#### Esportazione dei risultati

Per esportare i risultati di qualsiasi formulario ricercato, cliccare sul pulsante di esportazione accanto al numero di risultati.

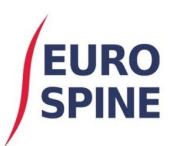

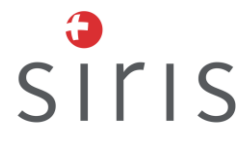

| Simple export by forms |                                                              |  |
|------------------------|--------------------------------------------------------------|--|
|                        | Enter Key Date Between Filters 01/01/2019 😭 and 01/01/2020 🚼 |  |
| Summary                | Searches                                                     |  |
| ► 6 🛓                  | 1. Surgery 2017 - Filter by Surgery date                     |  |
| ► 5 ±                  | 2. COMI low back surgical - Filter by Date of evaluation     |  |
| ► 0 ±                  | 3. COMI neck surgical - Filter by Date of evaluation         |  |

Verrà creato un file zip con i risultati della ricerca e sarà scaricato sul vostro dispositivo.

| <br>SSE_PRIM_2017_20zip | ^ |  |
|-------------------------|---|--|
|                         |   |  |

L'esportazione viene fornita in formato csv. I dati clinici ed eventuali dati dei componenti saranno esportati in due tabelle separate. Il file csv potrà essere modificato successivamente sotto forma di testo su Excel o su altri programmi simili.